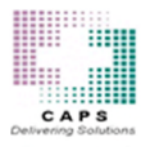

# Accessing CAPSLink 2.0

Visit https://www.capsordersonline or go to capspharmacy.com and click on the "Order Online" link.

Important Notice: CAPSLink 2.0 is compatible with the Chrome, Edge, and Firefox browsers. If you are currently running Internet Explorer you will need to install one of these browsers to access the CAPSLink 2.0 website.

### Login

Log in with your current CAPSLink username and password. The "Forgot your password" feature will required you to respond to the security questions you already have set in the system. All existing templates will be carried over from the legacy CAPSLink system.

### Navigation

All areas of the application are available through the Navigation bar at the top of the application (for both 503A and 503B ordering). You will only see the items that you have access to based on your user profile permissions.

| ET (AT CAPSLink was sware)                  | # Home | 503A + 503B +                                                                                                   | ම Cart ( 0 )                                                                                                    | User Management                   | 🗲 Support 👻 | 🛔 Account 🔫 |
|---------------------------------------------|--------|----------------------------------------------------------------------------------------------------|----------------------------------------------------------------------------------------------------|-----------------------------------|-------------|-------------|
| <image/> <text><text><image/></text></text> | Þ      | Important Notic<br>Welcome to the CAPSLink Thur<br>22,503,<br>Regional Phormac<br>15 (<br>1<br>Serving Both You | es NEW<br>a Demo<br>O YEARS<br>2005864/CE<br>A A 3 500<br>Consorter<br>2 Sendor<br>LEGACY<br>503A & 5038 Compounds | 33B<br>ty fooeffices<br>the<br>es |             | Secon Proce |
| Chick to since catalon                      |        |                                                                                                    |                                                                                                    |                                   |             |             |

| Order and Patient Navigation |                                    |                      |                           |  |  |  |  |
|------------------------------|------------------------------------|----------------------|---------------------------|--|--|--|--|
| New Patient                  | 503A > Patients > New Patient      |                      |                           |  |  |  |  |
| Edit Patient                 | 503 A > Patients > Patient List    | Double click patient | <b>Click Patient View</b> |  |  |  |  |
|                              | 503 A > Prescriptions > Order List | Double click Order   | <b>Click Patient View</b> |  |  |  |  |

| Order and Patient Navigation |                                   |                      |                           |  |  |  |  |
|------------------------------|-----------------------------------|----------------------|---------------------------|--|--|--|--|
| New Order                    | 503A > Prescriptions > New        |                      |                           |  |  |  |  |
|                              | Prescription                      |                      |                           |  |  |  |  |
|                              | 503A > Patients > Patient List    | Double click Patient | Click Save + New          |  |  |  |  |
|                              |                                   |                      | Order                     |  |  |  |  |
| Edit Order                   | 503A > Prescrptions > Order List  | Double click Order   | Click View Order >        |  |  |  |  |
|                              |                                   |                      | Click Edit                |  |  |  |  |
|                              | 503A > Patients > Patient List    | Double click Patient | <b>Click Patient View</b> |  |  |  |  |
|                              |                                   |                      | > Double click            |  |  |  |  |
|                              |                                   |                      | order at bottom           |  |  |  |  |
|                              |                                   |                      | of patient profile        |  |  |  |  |
|                              |                                   |                      | > Click Edit              |  |  |  |  |
| Refill Order                 | 503A > Prescriptions > Order List | Double click Order   | Click View Order >        |  |  |  |  |
|                              |                                   |                      | Click Refill              |  |  |  |  |

## **Creating and Accessing Patients**

To create a new patient go to 503A > Patients > New Patient

- Last name, first name, birthdate, and Age category are **system required**. Other fields may be set to a required status in Fields Maintenance
- Clicking anywhere in the Date of Birth field will open **the Calendar pop-up** for entering the date of birth. Click the left/right arrows to select the month, click a year from the dropdown, and select the day from the calendar.

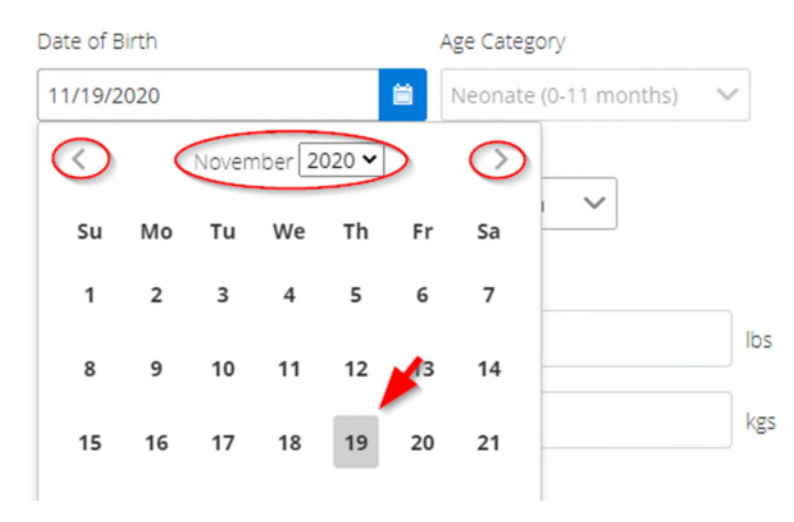

• To add to the list of available Areas or Physicians click on the green "plus" buttons.

| rea                  |     |   |  |
|----------------------|-----|---|--|
| Select an Area 🗸 🗸 😏 |     |   |  |
| Room                 | Bed | 2 |  |
|                      |     |   |  |

• To add allergies click on the green plus button and select the allergies from the list. Click OK at the bottom. To remove an allergy click on the allergy to select it, then click the red "minus" button.

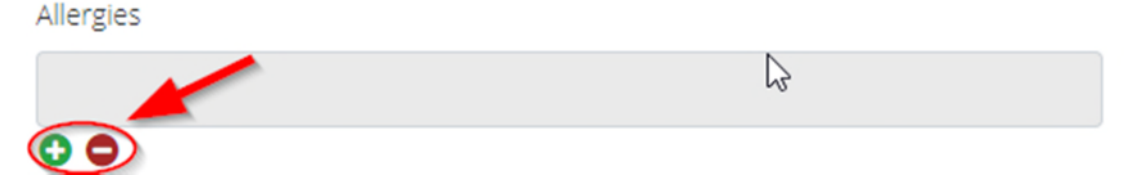

• When patient profile is complete, click "Save" or click "Save and New Order" to save the profile and enter a new order for the patient.

#### To retrieve an existing patient go to 503A > Patients > Patient List

- Filter the list by selecting the filters at the top of the screen or search the list by entering any portion of the name or MRN.
- Click the "Reset" button to clear the filters
- Double click on a patient record to **open the patient profile** or to **enter a new order** for the patient

| Patient | List                       | Filters |                               |              |                           |         | ×     |
|---------|----------------------------|---------|-------------------------------|--------------|---------------------------|---------|-------|
|         | NTS<br>ctive Inactive      |         | E CATEGORY<br>Adults Neonates | Pediatrics   | Search Name<br>Search MRN | Gr      | lesét |
|         | Patient Name 🌲             | Area 🌩  | Room ≑                        | Patient ID 🌩 | MRN ≑                     | Wt Kg 🌩 |       |
|         | AASA, BOY NATASHA          |         |                               | 300373015867 | 1002263579                | 1,44    | *     |
|         | ABRAHAMSEN, GIRL<br>BROOKE |         |                               | 300372470232 | 1002257484                | 1.88    |       |
|         | ADAMS, BOY PAMELA          | NEWBORN |                               | 300372330066 | 1002256207                | 2       |       |
|         | ADAMS, CHARLES C           |         |                               | 300372168786 | 1002220865                | 0       |       |

## **Creating and Retrieving Orders**

<u>To retrieve an existing order</u> go to 503A > Prescriptions > Order List

- Filter the list by selecting an Order status or Patient age category
- Search List\_by entering any part of the patient name or MRN
- Click "Reset" button to clear the filters
- To send selected orders to CAPS click the **"Send to CAPS"** button (orders must be in Ready to Send status).

| Order L                                                 | ist              |              |               | F                                            | ilter or Sea       | rch    |                         |                |                |                    |                  | ×        |
|---------------------------------------------------------|------------------|--------------|---------------|----------------------------------------------|--------------------|--------|-------------------------|----------------|----------------|--------------------|------------------|----------|
|                                                         | AL<br>I Orders   |              | ME<br>Yesterd | lay's Orders                                 | STATUS<br>Ready to | o Send |                         | PATIEN         | rts<br>ch Name | 2                  | AGE CATEGO       | RY       |
| With Clinician     Today's Orders       Need Validation |                  | Decet Filter | Receive       | Released To Caps Received By Caps Search MRN |                    |        |                         | Pediatrics     |                |                    |                  |          |
|                                                         | Patient Name     | Area         | Room          | Patient ID                                   | MRN                | Wt KG  | Cust Rx #               | Bag #          | Product<br>Grp | Prescribe<br>By    | ed Order Status  | Comments |
|                                                         | ALVORD, KATHRYN  |              |               | 300373374055                                 | 01132773           | 0      | 14890<br>00000<br>48202 | 1489-<br>48202 | т              | CHO,E<br>UGEN<br>E | Ready to Send    | -        |
|                                                         | Adult, SJHT 1 A  | A1           | 20            | 123456                                       | 243524             | 67.3   | 14890<br>00000<br>48187 | 1489-<br>48187 | т              | Smith,<br>Mike     | Yesterdays Order |          |
|                                                         | Adult, SJHT 1 A. | A1           | 20            | 123456                                       | 243524             | 67.3   | 14890<br>00000<br>48182 | 1489-<br>48182 | т              | Smith,<br>Mike     | Yesterdays Order |          |

- Double click on an order to open the order or patient profile.
- When orders are completed for the day click the **"Orders Completed"** button to send confirmation to CAPS.

<u>To Create a New Order</u> go to 503A > Prescriptions > New Prescription

• In the Template Selection screen select a patient and a template. Click New Order.

| Template   | Selection |          |      |      | ×         |
|------------|-----------|----------|------|------|-----------|
| Patient Ir | fo        | -        |      |      |           |
| Name       |           | DOB      | N/A  | Area |           |
|            |           | Category |      | Room |           |
| Age        | 0         |          |      | Bed  |           |
| Sex        | unknown   | Height   | 0 cm |      |           |
| MRN        |           | Weight   | 0 kg |      |           |
| Templat    | e Name:   | ~        | -    |      |           |
| Cancel     |           |          |      |      | New Order |

| Order     |                      |          |                |                            |           |             |             |                       |          |       |       |                      |
|-----------|----------------------|----------|----------------|----------------------------|-----------|-------------|-------------|-----------------------|----------|-------|-------|----------------------|
|           |                      |          | Order Profile  | Order Summary              | View Erro | rs CaPO     | Curves L    | Jnits: <mark>1</mark> | 🔒 Print  | t     |       |                      |
| atient Ir | ıfo                  |          |                |                            |           | Base Elemen | ts          |                       |          |       |       | Validate             |
| Name      | ADAMS, CHARLES C     | DOB      | 3/3/1959       | Area                       |           |             | Amount      | UO                    | M Per    | Order | ~     | Cand to CADS         |
| Age       | 61                   | Category | Adult (15-65)  | Room                       |           | Acetate:    | 0           | 96                    | ~        |       |       | Send to CAPS         |
| sex       | M                    |          |                | Bed                        |           | Chlorida    | 100         | a.                    | ~        |       |       | Save                 |
| at. ID    | 300372168786         | Height   | 0cm            |                            |           | chioride:   | 100         | 70                    | ~        |       |       | <b>C-0</b> 5         |
| ARN       | 1002220865           | Weight   | Okg            |                            |           | Sodium:     | 0           | mE                    | 9        |       |       | Euit                 |
| emplat    | e: ADULT TPN - ION 1 |          |                |                            |           | Potassium:  | 0           | mE                    | 9        |       |       | Discontinue          |
|           |                      |          |                | Order 1489-48203<br>Status |           | Calcium:    | 0           | mE                    | 9        |       |       |                      |
|           |                      |          |                | Status                     | _         | Magnesium:  | 0           | mE                    | 9        |       |       | Refill               |
|           |                      |          |                |                            |           | Phosphate:  | 0           | mmole                 | ~        |       |       | Export               |
| rder Inf  | ō                    |          |                |                            |           |             |             |                       | _        |       |       |                      |
| -         |                      |          | Pouto of Adm   | inistration                | -         | Ingredients |             |                       |          |       |       | Close                |
| volume    |                      |          | Route of Auth  | instration                 |           | O Add       |             |                       |          |       | Q     | Admin Instructions   |
|           |                      | Calcula  | tors Central   |                            |           |             |             |                       |          |       |       | TPN #                |
|           |                      |          | Not Specif     | ied                        |           |             | Item        |                       | Quantity | UO    | M Per |                      |
| overfill  | 50 mL                |          | •              | Drag and                   | Dron -    | =           |             |                       |          |       | Order |                      |
| uratio    | n 24 Hot             | urs      | Attending Phy  | sician                     |           | •           | AMINU ACID  | 1046                  |          | 00    | Urder |                      |
| low Ra    | te 0 ml/             | hr 📿     | Prescribed By  | Remov                      | /e        | =           |             | 1596                  |          | g     | Order | Handling Instruction |
| x Num     | ber 14890000004820   | 3        | riescribed by  |                            |           |             |             |                       |          | -     |       |                      |
|           |                      | - T      | Select a Physi | cian 🗸 🖸                   |           | -           | DEXTROSE 1  | 096                   | 0        | g     | Order |                      |
|           |                      |          |                |                            |           | -           |             |                       |          |       |       |                      |
|           |                      | Сус      | lic            |                            |           | •           | DEXTROSE 3  | 096                   | 0        | 00    | Order |                      |
|           |                      |          |                |                            |           | =           |             |                       |          |       | Order | Comments             |
|           |                      |          |                |                            |           | •           | DEXTRUSE 5  | 0.90                  |          | 8     | Under |                      |
|           |                      |          |                |                            |           | =           | DEXTROSE 7  | 096                   | 0        | g     | Order |                      |
|           |                      |          |                |                            |           | -           |             |                       |          |       |       |                      |
|           |                      |          |                |                            |           | =           | STERILE WAT | ED                    | 0        | ml    | Order |                      |

- Order volume, Duration, and rate will be calculated based on the entry of 2 of these parameters. If any of these are changed, you will be prompted to select which other parameter you want re-calculated.
- Order volumes can also be calculated using either the

"Order Volume/kg"calculator

"Advanced 24 hr Order volume/kg calculator

- Cyclic rates schedule can be entered by clicking the cyclic icon
- Ingredients can be managed as follows:

**Edit ingredient** – double click ingredient

**Reposition ingredient** – right click and hold the triple bar icon to drag and drop ingredients

**Delete an ingredient** – click on the red minus button next to the ingredient

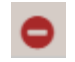

Add an ingredient – click the Add button

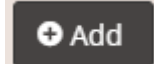

<u>To manage a completed order</u> – use the following buttons/Links for managing orders

| Validate     | After order entry is complete – click to validate the order – review errors and override as appropriate (requires override permission) |
|--------------|----------------------------------------------------------------------------------------------------|
| Send to CAPS | After order is validated – click to make order available to CAPS for download                                                          |
| Save         | After order is entered – click to save order. Order can be retrieved from order list for further processing.                           |
| Edit         | Open existing validated order – click Edit to create new order from existing order.                                                    |
| Discontinue  | Click to discontinue an order. Order can no longer be processed.                                                                       |
| Refill       | Open order with "Yesterday's Order" status. Click to Refill.                                                                           |
| Export       | Click to export order information to text. Text can be copied and pasted into a document or other application.                         |
| Close        | Click to Close order                                                                                                    |